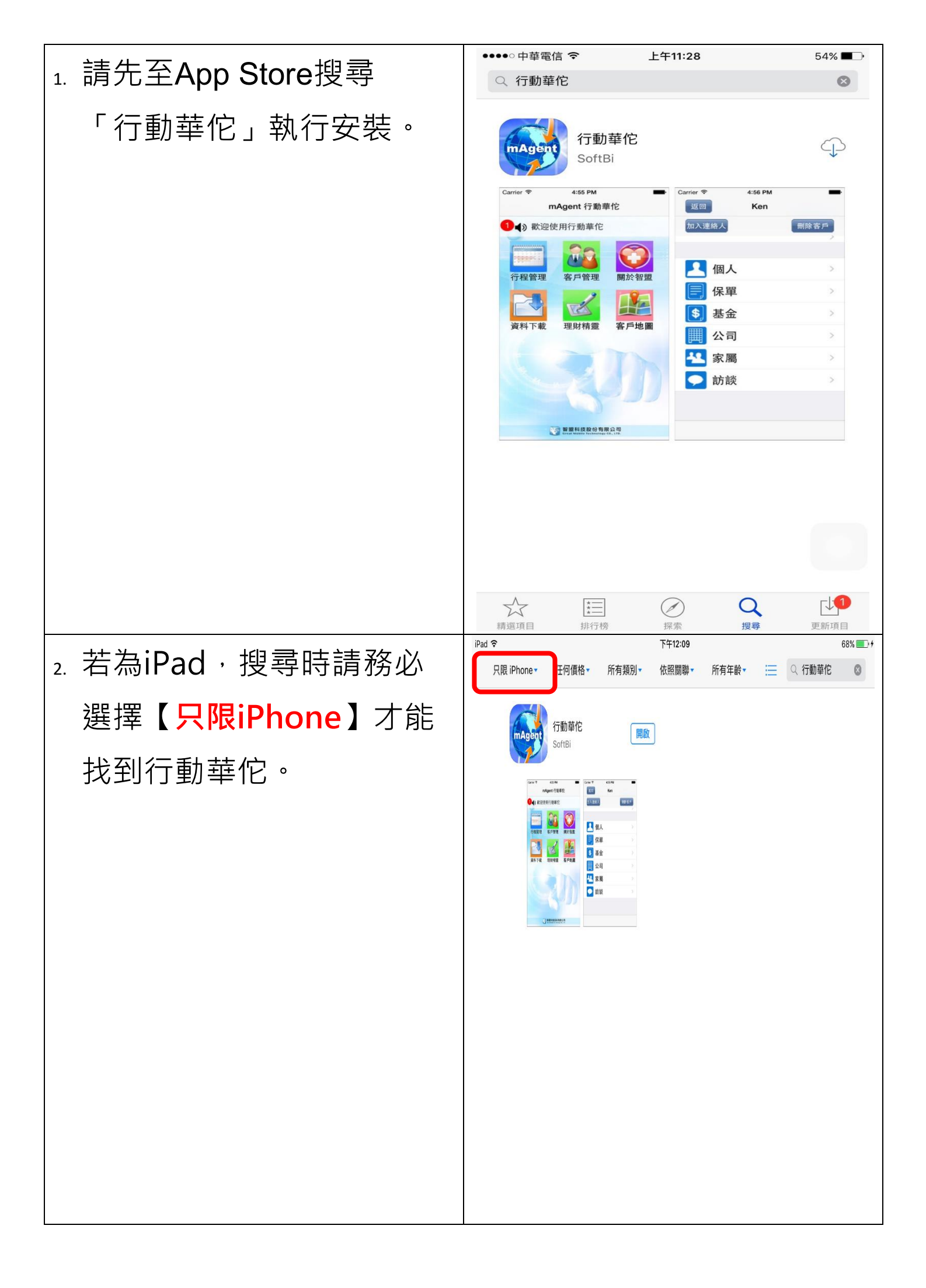

| 3. 安裝後開啟行動華佗,輸入<br>預設密碼 [12345]按【確<br>定登入】。                                  | <ul> <li>●●●●●●●●●●●●●●●●●●●●●●●●●●●●●●●●●●●●</li></ul> |
|------------------------------------------------------------------------------|---------------------------------------------------------|
| <ol> <li>4. 再次輸入預設密碼</li> <li>[12345],並將記住密碼</li> <li>開啟後按【確定登入】。</li> </ol> | <ul> <li>●●●●●●●●●●●●●●●●●●●●●●●●●●●●●●●●●●●●</li></ul> |

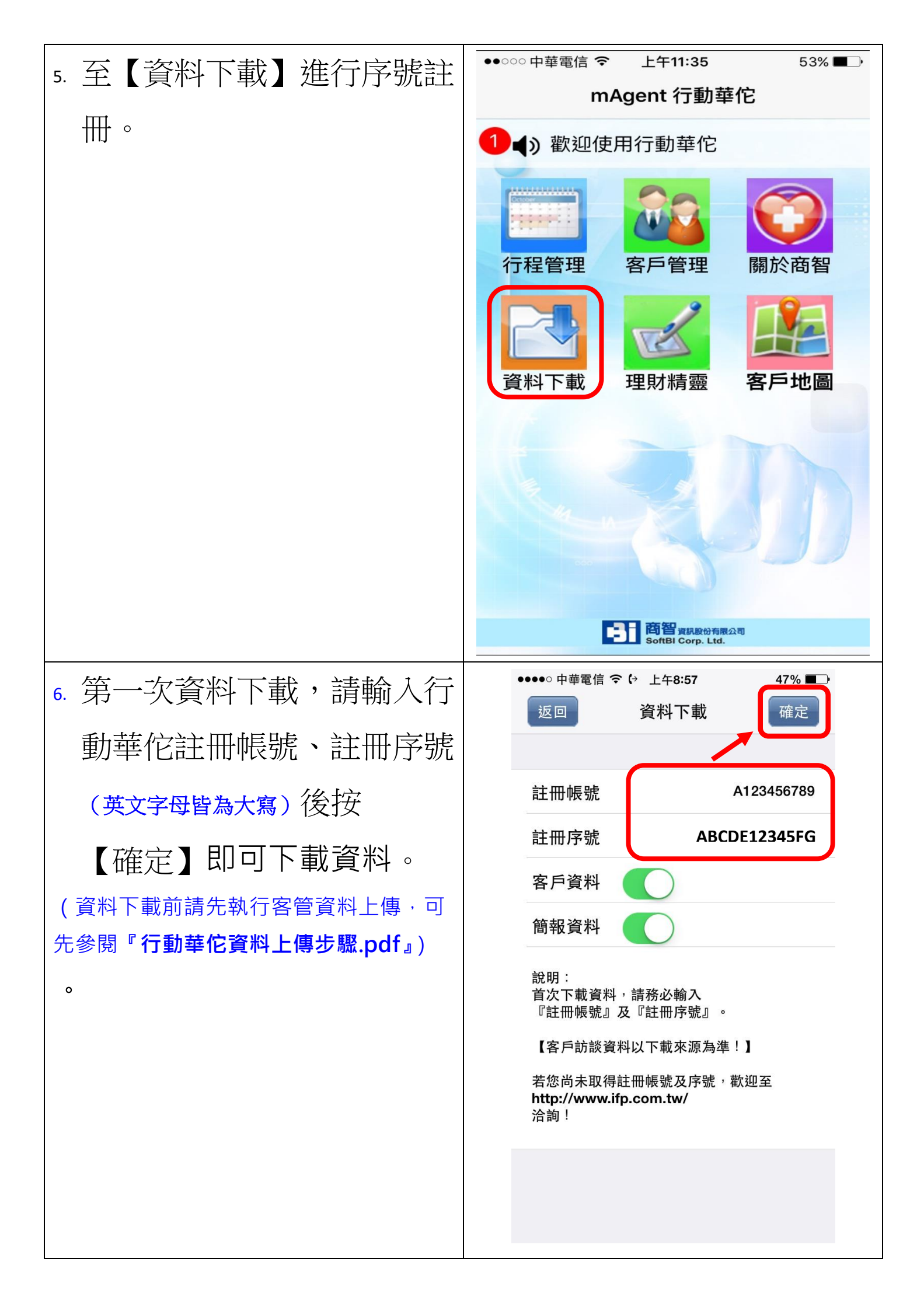

| 7. 若忘記先前所設定的密碼,<br>可點選畫面下方【忘記密    | ●●●●● 中華電信 令 い 上午9:08         44% ■●●           行動華佗 V3.8         修改 |
|-----------------------------------|----------------------------------------------------------------------|
| 碼】。                               | 密碼       輸入密碼         記住密碼       0         確定登入                      |
|                                   | <b>忘記密碼</b><br>『資料下載』尚可使用天數:288天                                     |
| 8. 輸入行動華佗帳號(身分證字號)後按查詢,密碼即顯示於畫面中。 | <ul> <li>●●●●●●●●●●●●●●●●●●●●●●●●●●●●●●●●●●●●</li></ul>              |

| 9. 若欲修密碼,請於登入畫面<br>輸入" <b>原密碼</b> "後按右上方<br>【修改】。 | •••••• 中華電信                              |
|---------------------------------------------------|------------------------------------------|
| 10. 輸二次新密碼後按【確定】                                  | 忘記密碼<br>『資料下載』尚可使用天數:288天<br>●●●●●● 中華電信 |
| 即修改完成。                                            | 返回 設定密碼                                  |